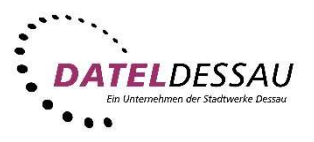

## Einrichtung eines E-Mail Postfaches im iOS

Um ein E-Mail Postfach auf Ihrem iOS Gerät einzurichten, gehen Sie bitte wie folgt vor:

Öffnen Sie die "Einstellungen".

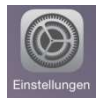

Wählen Sie in den Einstellungen den Punkt "Mail, Kontakte, Kalender" aus.

| Einstellungen |                          |   |
|---------------|--------------------------|---|
|               | Mail, Kontakte, Kalender | > |
| -             | Notizen                  | > |
|               | Erinnerungen             | > |
|               | Telefon                  | > |

Tippen Sie auf "Account hinzufügen", im darauf folgenden Fenster wählen Sie "Andere" aus.

| Zurück Andere                | Kail Account hinzufügen |
|------------------------------|-------------------------|
| MAIL Mail-Account hinzufügen | iCloud                  |
|                              | <b>E</b> ⊠ Exchange     |
|                              | Google                  |
|                              | YAHOO!                  |
|                              | Aol.                    |
|                              | od Outlook.com          |
|                              | Andere                  |

Wählen Sie nun den Punkt "Mail-Account hinzufügen" und füllen Sie die Felder entsprechend Ihrer Unterlagen aus, danach klicken Sie auf "weiter".

| Zurück Andere           | Abbrechen Neuer Account Weiter        |
|-------------------------|---------------------------------------|
| MAIL                    | Name May Mustermann                   |
| Mail-Account hinzufügen | Name Wax Mustermann                   |
|                         | E-Mail Max.Mustermann@datel-dessau.de |
|                         | Passwort *******                      |
|                         |                                       |

Im nächsten Bildschirm wählen Sie "POP" aus und vervollständigen die fehlenden Daten für "Server für Eintreffende E-Mails" und Server für Ausgehende E-Mails. Danach bestätigen Sie Ihre Eingaben mit weiter.

| IMAP          | POP                            |
|---------------|--------------------------------|
| Name          | Max Mustermann                 |
| E-Mail Max.   | Mustermann@datel-dessau.de     |
| Beschreibung  | Max Mustermann                 |
| SERVER FÜR EI | NTREFFENDE E-MAILS             |
| Hostname      | post.datel-dessau.de           |
| Benutzername  | Max.Mustermann@datel-dessau.de |
| Passwort      | •••••                          |
| SERVER FÜR AU | JSGEHENDE E-MAILS              |
| Hostname      | post.datel-dessau.de           |
| Benutzername  | Max.Mustermann@datel-dessau.de |
|               |                                |

Nach erfolgreicher Überprüfung Ihrer Daten werden Sie gefragt, ob Sie eine Verbindung ohne SSL Einrichten möchten, diese Frage bestätigen Sie mit "Nein" und sichern Ihren Account mit "Sichern"

| Ja                                                                        | Nein | Bearbeiten                                                                          |  |
|---------------------------------------------------------------------------|------|-------------------------------------------------------------------------------------|--|
| unmöglich<br>Möchten Sie versuchen, den Account<br>ohne SSL einzurichten? |      | Sichern                                                                             |  |
| Verbindung über SSL                                                       |      | Mit diesem Account ist das Senden bzw.<br>Empfangen von E-Mails evtl. nicht möglich |  |

Sie gelangen nun automatisch zurück in dem Menü von "Mail, Kontakte, Kalender", wählen Sie hier Ihren "DATEL-Dessau Mail Account aus" und tippen Sie auf "Erweitert".

In diesem Untermenü ändern Sie den Serverport von 110 auf 995 und gehen ein Menü zurück.

| Zurück Mail, Kontakte, Kalender | Abbrechen Datel-Dessau Fertig           | Catel-Dessau Erweitert          |
|---------------------------------|-----------------------------------------|---------------------------------|
| ACCOUNTS                        | E-Mail Max.Mustermann@datel-dessau.de > | GELÖSCHTE E-MAILS BEWEGEN NACH: |
| Datel-Dessau >                  | Beschreibung Datel-Dessau               | Gelöscht 🗸                      |
| Mail                            | SERVER FÜR EINTREFFENDE E-MAILS         | Archiv                          |
|                                 | Hostname post.datel-dessau.de           | GELÖSCHTE E-MAILS               |
|                                 | Benutzername Max.Mustermann@datel-dess  | Entfernen Nach einer Woche >    |
|                                 | Passwort ••••••                         | EINSTELLUNGEN EÜD               |
|                                 | SERVER FÜR AUSGEHENDE E-MAILS           | EINTREFFENDE E-MAILS            |
|                                 | SMTP post.datel-dessau.de >             | SSL verwenden                   |
|                                 |                                         | Authentifizierung               |
|                                 | Erweitert                               | Vom Server löschen Niemals >    |
|                                 |                                         | Server-Port 995                 |
|                                 | Account löschen                         |                                 |

Zuletzt tippen Sie auf "SMTP" und ändern ggf. den Server auf 465. Übernehmen Sie die Änderungen mit "Fertig".

| Server           |                      |             |
|------------------|----------------------|-------------|
| SERVER FÜR AU    | SGEHENDE E-MAIL      | s           |
| Hostname         | post.datel-dessau.de |             |
| Benutzername     | Max.Musterman        | n@datel-des |
| Passwort         | •••••                |             |
| SSL verwende     | 1                    |             |
| Authentifizierur | ıg                   | Passwort >  |
| Server-Port      | 465                  |             |

Ihr E-Mail Konto ist nun erfolgreich eingerichtet.